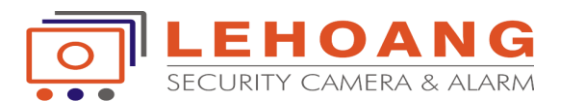

## Hướng Dẫn Cài Đặt Storage Server Ivms-4200

Tải phần mềm vào trang <u>www.hikvisionvietnam.vn</u> ---> Hỗ trợ ---> phần mềm camera.

Storage server được cài đặt trên phần mềm Ivms-4200.khi cài đặt Ivms-4200 chọn Storage server và Stream media server

| 🗸 Client              | 0 K |
|-----------------------|-----|
| Storage Server        | 0 K |
| 🗸 Stream Media Server | 0 K |

1.Cài đặt thêm thiết bị cần lưu trữ

Mở Ivms-4200 client.vào Device Management,chọn thẻ server ,chọn Encoding Device.

Thêm thiết bị camera cần lưu trữ. + Add to Client nhập đúng thông số ip,port,user,pass của camera.

| File System View Tool Help                                                      |                                                              | 💩 iVMS-4200                                                   | admin              | 🔁 📟 🛗 14:30:24 🔒 🗕 🗖 🥲 |
|---------------------------------------------------------------------------------|--------------------------------------------------------------|---------------------------------------------------------------|--------------------|------------------------|
| 📰 Control Panel 🚰 Devic                                                         | ce Management                                                |                                                               |                    |                        |
| Server Group                                                                    |                                                              | Add                                                           | ×                  |                        |
| Organization                                                                    | Adding Mode:<br>IP/Domain IP Se                              | rgment 🔍 IP Server 🔍 HiDD                                     | DNS O Batch Import | U                      |
| <ul> <li>Hik Cloud P2P Device</li> <li>Indoor Station/Master Station</li> </ul> | Add Offline Device<br>Nickname:                              | test storage server                                           |                    | y Net Status HDD S     |
| 🛃 Storage Server                                                                | Address:                                                     | 192.168.1.205                                                 |                    |                        |
| 🕂 Add New Device Type                                                           | Port                                                         | 8000                                                          |                    |                        |
|                                                                                 | User Name:                                                   | admin                                                         |                    |                        |
|                                                                                 | Password:                                                    | ••••••                                                        |                    |                        |
|                                                                                 | Export to Group<br>Set the device nam<br>connected to the de | e as the group name and add all the ch<br>evice to the group. | annels             | ,                      |
|                                                                                 |                                                              |                                                               | Add Cancel         | ×                      |
|                                                                                 | TP Device Ty                                                 | pe                                                            | Security Server    | Port   Start Time      |
| Encoding Device/Door Station: DVR/DVS/                                          | 192.168.1.205 DS-2CD12                                       | 01D-I5 V5.3.7build 160121                                     | Active 8000        | 1970-01-01 00:00:28    |

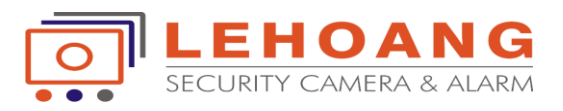

## 2.Cài đặt máy chủ lưu trữ

Từ máy tính ta phải đặt địa chỉ ip tĩnh làm storage server.

| automatical | ly                                                                  | if yo                                                                                    | ur                           | net                                                                                                    | w                                                                                                    | ork sup                                                                                                    | ports                                                                                                    |
|-------------|---------------------------------------------------------------------|------------------------------------------------------------------------------------------|------------------------------|----------------------------------------------------------------------------------------------------|----------------------------------------------------------------------------------------------------|----------------------------------------------------------------------------------------------------|----------------------------------------------------------------------------------------------------|
| ed to ask y | ou                                                                  | r ne                                                                                     | tw                           | ork                                                                                                    | ad                                                                                                    | minist                                                                                                    | rator                                                                                                    |
| atically    |                                                                     |                                                                                          |                              |                                                                                                    |                                                                                                    |                                                                                                    |                                                                                                    |
| :           |                                                                     |                                                                                          |                              |                                                                                                    |                                                                                                    |                                                                                                    |                                                                                                    |
| 192         |                                                                     | 168                                                                                      | •                            | 1                                                                                                    |                                                                                                    | 254                                                                                                    |                                                                                                    |
| 255         |                                                                     | 255                                                                                      |                              | 255                                                                                                    |                                                                                                    | 0                                                                                                    |                                                                                                    |
| 192         |                                                                     | 168                                                                                      |                              | 1                                                                                                    | •                                                                                                    | 1                                                                                                    |                                                                                                    |
| utomatical  | у                                                                   |                                                                                          |                              |                                                                                                    |                                                                                                    |                                                                                                    |                                                                                                    |
| addresses   | :                                                                   |                                                                                          |                              |                                                                                                    |                                                                                                    |                                                                                                    |                                                                                                    |
| 8           | •                                                                   | 8                                                                                        | ŝ                            | 8                                                                                                    |                                                                                                    | 8                                                                                                    |                                                                                                    |
| 8           |                                                                     | 8                                                                                        | 5                            | 4                                                                                                    | •                                                                                                    | 4                                                                                                    |                                                                                                    |
|             |                                                                     |                                                                                          |                              | ſ                                                                                                    | 4                                                                                                    | dvan                                                                                                    | red                                                                                                    |
|             | atically<br>192<br>255<br>192<br>utomaticall<br>addresses<br>8<br>8 | atically<br>192 .<br>255 .<br>192 .<br>192 .<br>utomatically<br>addresses:<br>8 .<br>8 . | addresses:<br>8 . 8<br>8 . 8 | tically<br>192 . 168 .<br>255 . 255 .<br>192 . 168 .<br>utomatically<br>addresses:<br>8 . 8 .<br>8 . 8 . | tically<br>192 . 168 . 1<br>255 . 255 . 255<br>192 . 168 . 1<br>utomatically<br>addresses:<br>8 . 8 . 8<br>8 . 8 . 4 | tically<br>192 . 168 . 1 .<br>255 . 255 . 255 .<br>192 . 168 . 1 .<br>utomatically<br>addresses:<br>8 . 8 . 8 .<br>8 . 8 . 4 . | ad to ask your network administ<br>htically<br>192 . 168 . 1 . 254<br>255 . 255 . 255 . 0<br>192 . 168 . 1 . 1<br>utomatically<br>addresses:<br>8 . 8 . 8 . 8<br>8 . 8 . 4 . 4 |

Mở Ivms-4200 storage server. biểu tượng 🍠 sẽ xuất hiện dưới *taskbar*.

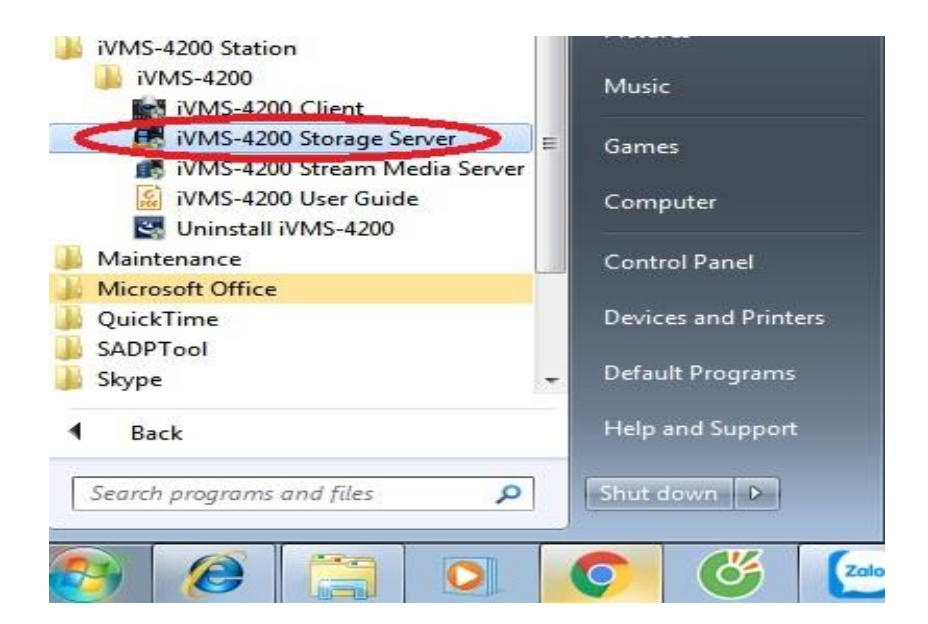

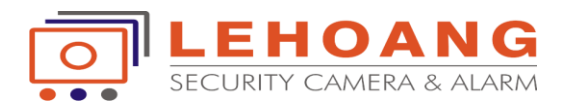

Trên ivms-4200 vào Device Management chọn thẻ server, chọn Add new decive type, chọn đánh dấu check vào ô Storage server. Xong chọn ok

| Control Panel 🔛 Devi                                                                                                    | ce Management                                                                                                    |          |
|----------------------------------------------------------------------------------------------------|----------------------------------------------------------------------------------------------------|----------|
| Server 🗃 Group                                                                                                    | Add New Device Type                                                                                                    | *        |
| rganization                                                                                                    | Select Device Type for the Client:                                                                                                    |          |
| <ul> <li>Encoding Device/Door Station</li> <li>Hik Cloud P2P Device</li> <li>Indoor Station/Master Station</li> <li>Storage Server</li> <li>Add New Device Type</li> </ul> | Device Type:<br>Encoding Device/Door Station     Strage Server     Stream Media Server     Decoding Device     Cascading Server     Hik Cloud P2P Device     Security Control Pa     Indoor Station/Master Station | anel     |
| Add thêm storage server                                                                                                    | Device Type Instruction                                                                                                    | <u> </u> |

Tiếp theo là thêm ip server của máy tính vào phần mềm. User /pass mặc định :admin/12345

| ganization                    | Device for Manag             | jement (1)  |            |            |              |                      |                   |        |
|-------------------------------|------------------------------|-------------|------------|------------|--------------|----------------------|-------------------|--------|
| Encoding Device/Door Station  | + Add Device                 | Modify      | 🗙 Delete   | 🏘 Rer      | note Confi   | CVR Configura        | 🔅 🏘 SAN Configura | Filter |
| Hik Cloud P2P Device          |                              | _           | Мо         | dify       | _            | ×                    | Net Status        |        |
| Indoor Station/Master Station | Adding Mode:                 |             |            |            |              |                      | 0                 |        |
| 👫 Storage Server              | Adding Mode.                 |             | 10.0       |            |              |                      |                   |        |
| 🕈 Add New Device Type         | <ul> <li>P/Domain</li> </ul> |             | U IP Segm  | ient       | U IP         | Server               |                   |        |
|                               | Nickname:                    | ip s        | erver      |            |              |                      |                   |        |
|                               | Address:                     | 192         | .168.1.254 |            |              |                      |                   |        |
|                               | Port                         | 800         | 0          |            |              |                      |                   |        |
|                               |                              |             |            |            |              |                      |                   |        |
|                               | User Name:                   | adn         | n          |            |              |                      |                   |        |
|                               | Password:                    | •••         | ••         |            |              |                      |                   |        |
|                               |                              |             |            |            |              |                      |                   |        |
|                               |                              |             |            |            | Modify       | Cancel               |                   |        |
|                               | Online Device (1             | )           | € F        | Refresh Ev | ery 60s      |                      |                   |        |
|                               |                              |             |            |            |              |                      |                   |        |
|                               | + Add to Clien               | 🔰 🕈 Add Al  | Modify     | Netinfo    | Restore      | Default Password     | Filter            |        |
|                               | IP                           | Device Type | ^          | Port       | Device Seria | l No.                | Ad                | ded    |
|                               | 192,168,1,254                | STORAGE-SE  | RVFR       | 8000       | DS-NVR-V12   | 0B20160713-F48F387F5 | C8B Ve            |        |

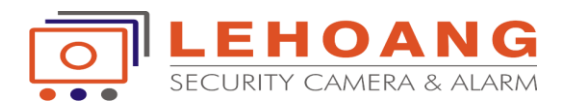

Khi Add thiết bị ip server thành công ta chọn vào Remote Configuration để cấu hình.

vào tab storage ---> General --->chọn ổ cứng cần lưu trữ và Format.

|                                                                                                    | Remote Configuration                                                               | × |
|----------------------------------------------------------------------------------------------------|------------------------------------------------------------------------------------|---|
| 🖃 🚳 System                                                                                                    | Configuring the HDD Parameters                                                     |   |
| Device Information                                                                                                    | HDD No.   Capacity(GB)   Free Space(GB)   Status   Type   HDD Group No.   Property |   |
| 🎡 General                                                                                                    | D 195.32 182.58 Unformatted Local Group00 Read/Write                               |   |
| 🎡 Time                                                                                                    | E 196.22 196.13 Unformatted Local Group00 Read/Write                               |   |
| <ul> <li>System Maintenance</li> <li>Log</li> <li>User</li> <li>Network</li> </ul>                                     | Format ổ cứng                                                                      |   |
| 🖃 🚳 Storage                                                                                                    | Format Update                                                                      |   |
| <ul> <li>Werleran</li> <li>Werleran</li> <li>Werleran</li> <li>Werleran</li> <li>Werleran</li> <li>Werleran</li> </ul> | Progress:<br>D%                                                                    |   |

3.Cài đặt lịch ghi hình cho storage server Trên phần mềm Ivms-4200 chọn Storage schedule

| File System View Tool Help |                                           | 📥 ivms                                                                                                    | -4200                                           | ad                                     | min 🕐 📼 🔛                 | 15:55:22 🔒 🗕 🗖 🗄  |
|----------------------------|-------------------------------------------|----------------------------------------------------------------------------------------------------|-------------------------------------------------|----------------------------------------|---------------------------|-------------------|
| E Control Panel 🛃          | Device Management                         | Storage Schedule                                                                                                    |                                                 |                                        |                           |                   |
| Camera                     | Storage Schedule                          |                                                                                                    |                                                 |                                        | 📄 Copy to                 | 🛃 Save            |
| Search                     | Storage of Encoding Se                    |                                                                                                    |                                                 |                                        | _                         |                   |
| Cameral_test storage s     | Recording Schedule:     Capture Schedule: | Event Template Template 01                                                                                                    | Edit                                            | Advanced Setting:<br>Advanced Setting: | 5                         |                   |
|                            | Storage Server                            |                                                                                                    |                                                 | Ci                                     | ài đặt lịch (<br><b>N</b> | ghi hình          |
|                            | Storage Server:<br>Storage Content:       | ip server     Recording Schedu                                                                                                    | Storage<br>Template                             | e O1                                   | Edit                      | Advanced Settings |
|                            | Storage Quota:                            | <ul> <li>Picture Storage</li> <li>Additional Informal<br/>Record Quota:100%</li> <li>Picture Quota Ratio:09</li> <li>Additional Information</li> </ul> | Storing th<br>tion Storage<br>Set 6<br>Quota:0% | e alarm pictures of the<br>Quota       | camera                    |                   |

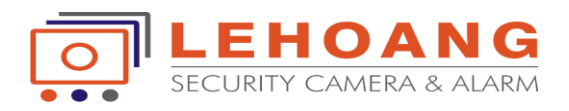

Để xem lại các tệp tin ghi hình này ta sẽ dùng một công cụ trong phần mềm iVMS-4200 Vào Tool chọn Player.

| File System View | Tool Help                                                              | iVMS-4200             | admin 🏵 💷 🛗 09:15:26 🏻 🗕 🗖 🗙       |
|------------------|------------------------------------------------------------------------|-----------------------|------------------------------------|
| Control Pan      | 🚔 Device Management<br>🎱 Event Management                              | 🚔 Device Management   |                                    |
| Camera           | Storage Schedule                                                       | adule Player cif 4cif | 🗖 🗙 📄 Copy to 🕞 Save               |
| Search           | <ul> <li>Log Search</li> <li>System Configuration</li> </ul>           | Incoding              |                                    |
| Camera           | Broadcast                                                              | ing Sche              | d Settings                         |
|                  | Device Arming Control     Alarm Output Control     Batch Wiper Control | s Schedt              | d Settings                         |
|                  | <ul> <li>Batch Time Sync</li> <li>Plaver</li> </ul>                    | ver                   |                                    |
|                  | 7 Message Queue                                                        | ver:                  | gement                             |
|                  |                                                                        |                       | res of the camera                  |
|                  | Storage                                                                | Quota:                | 🛛 < Chọn đến đường dẫn<br>lưu file |

(\*) Lưu ý: Nếu muốn Storage Server tự động chạy mỗi lần khởi động máy tính, bạn phải bật chế độ AutoRun

| AutoRun Configuration |                                |
|-----------------------|--------------------------------|
| AutoRun Auto Login OS |                                |
| OS User Name:         |                                |
| US Fassword.          | Cuit Cuit AutoRun Quota Config |
| Confirm Cancel        | Custon Language                |
|                       | VI 🔄 🛱 🔽 😡 10:19               |